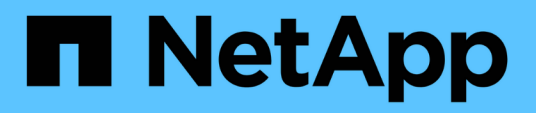

# **Migrate switches**

Cluster and storage switches

NetApp April 25, 2024

This PDF was generated from https://docs.netapp.com/us-en/ontap-systems-switches/switch-netapp-cn1610/migrate-switched-netapp-cn1610.html on April 25, 2024. Always check docs.netapp.com for the latest.

# **Table of Contents**

| Migrate switches.                                                                             | . 1 |
|-----------------------------------------------------------------------------------------------|-----|
| Migrate from a switchless cluster environment to a switched NetApp CN1610 cluster environment | . 1 |

# **Migrate switches**

# Migrate from a switchless cluster environment to a switched NetApp CN1610 cluster environment

If you have an existing two-node switchless cluster environment, you can migrate to a two-node switched cluster environment using CN1610 cluster network switches that enables you to scale beyond two nodes.

# **Review requirements**

## What you'll need

For a two-node switchless configuration, ensure that:

- The two-node switchless configuration is properly set up and functioning.
- The nodes are running ONTAP 8.2 or later.
- All cluster ports are in the up state.
- All cluster logical interfaces (LIFs) are in the up state and on their home ports.

For the CN1610 cluster switch configuration:

- The CN1610 cluster switch infrastructure are fully functional on both switches.
- · Both switches have management network connectivity.
- There is console access to the cluster switches.
- CN1610 node-to-node switch and switch-to-switch connections use twinax or fiber cables.

The Hardware Universe contains more information about cabling.

- Inter-Switch Link (ISL) cables are connected to ports 13 through 16 on both CN1610 switches.
- Initial customization of both the CN1610 switches are completed.

Any previous site customization, such as SMTP, SNMP, and SSH should be copied to the new switches.

#### **Related information**

- Hardware Universe
- NetApp CN1601 and CN1610 description page
- CN1601 and CN1610 Switch Setup and Configuration Guide
- NetApp KB Article 1010449: How to suppress automatic case creation during scheduled maintenance windows

# Migrate the switches

#### About the examples

The examples in this procedure use the following cluster switch and node nomenclature:

- The names of the CN1610 switches are cs1 and cs2.
- The names of the LIFs are clus1 and clus2.
- The names of the nodes are node1 and node2.
- The cluster::\*> prompt indicates the name of the cluster.
- The cluster ports used in this procedure are e1a and e2a.

The Hardware Universe contains the latest information about the actual cluster ports for your platforms.

## Step 1: Prepare for migration

1. Change the privilege level to advanced, entering y when prompted to continue:

set -privilege advanced

The advanced prompt (\*>) appears.

2. If AutoSupport is enabled on this cluster, suppress automatic case creation by invoking an AutoSupport message:

system node autosupport invoke -node \* -type all -message MAINT=xh

*x* is the duration of the maintenance window in hours.

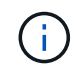

The AutoSupport message notifies technical support of this maintenance task so that automatic case creation is suppressed during the maintenance window.

#### Show example

The following command suppresses automatic case creation for two hours:

```
cluster::*> system node autosupport invoke -node * -type all
-message MAINT=2h
```

#### Step 2: Configure ports

1. Disable all of the node-facing ports (not ISL ports) on both the new cluster switches cs1 and cs2.

You must not disable the ISL ports.

The following example shows that node-facing ports 1 through 12 are disabled on switch cs1:

```
(cs1)> enable
(cs1) # configure
(cs1) (Config) # interface 0/1-0/12
(cs1) (Interface 0/1-0/12) # shutdown
(cs1) (Interface 0/1-0/12) # exit
(cs1) (Config) # exit
```

The following example shows that node-facing ports 1 through 12 are disabled on switch cs2:

```
(c2)> enable
(cs2) # configure
(cs2) (Config) # interface 0/1-0/12
(cs2) (Interface 0/1-0/12) # shutdown
(cs2) (Interface 0/1-0/12) # exit
(cs2) (Config) # exit
```

2. Verify that the ISL and the physical ports on the ISL between the two CN1610 cluster switches cs1 and cs2 are up:

show port-channel

The following example shows that the ISL ports are up on switch cs1:

```
(cs1) # show port-channel 3/1
Local Interface..... 3/1
Channel Name..... ISL-LAG
Link State..... Up
Admin Mode..... Enabled
Type..... Static
Load Balance Option..... 7
(Enhanced hashing mode)
   Device/ Port Port
Mbr
Ports Timeout
            Speed
                  Active
----- ------
0/13 actor/long 10G Full True
   partner/long
0/14 actor/long 10G Full True
   partner/long
0/15 actor/long 10G Full True
   partner/long
0/16 actor/long 10G Full True
    partner/long
```

The following example shows that the ISL ports are up on switch cs2:

(cs2) # show port-channel 3/1 Channel Name..... ISL-LAG Link State..... Up Admin Mode..... Enabled Type..... Static Load Balance Option..... 7 (Enhanced hashing mode) Mbr Device/ Port Port Ports Timeout Speed Active ----- ------- ------ ------0/13 actor/long 10G Full True partner/long 0/14 actor/long 10G Full True partner/long 0/15 actor/long 10G Full True partner/long 0/16 actor/long 10G Full True partner/long

3. Display the list of neighboring devices:

show isdp neighbors

This command provides information about the devices that are connected to the system.

The following example lists the neighboring devices on switch cs1:

| (cs1)# show isdp n | neighbors     |                 |               |          |
|--------------------|---------------|-----------------|---------------|----------|
| Capability Codes:  | R - Router, T | ' - Trans Bridg | e, B - Source | e Route  |
| Bridge,            |               |                 |               |          |
|                    | S - Switch, H | - Host, I - I   | GMP, r - Repe | eater    |
| Device ID          | Intf          | Holdtime        | Capability    | Platform |
| Port ID            |               |                 |               |          |
|                    |               |                 |               |          |
|                    |               |                 |               |          |
| cs2                | 0/13          | 11              | S             | CN1610   |
| 0/13               |               |                 |               |          |
| cs2                | 0/14          | 11              | S             | CN1610   |
| 0/14               |               |                 |               |          |
| cs2                | 0/15          | 11              | S             | CN1610   |
| 0/15               |               |                 |               |          |
| cs2                | 0/16          | 11              | S             | CN1610   |
| 0/16               |               |                 |               |          |
|                    |               |                 |               |          |

The following example lists the neighboring devices on switch cs2:

| (cs2)# show isdp n | neighbors   |                 |               |          |
|--------------------|-------------|-----------------|---------------|----------|
| Capability Codes:  | R - Router, | T - Trans Bridg | e, B - Source | Route    |
| Bridge,            |             |                 |               |          |
|                    | S - Switch, | H - Host, I - I | GMP, r - Repe | ater     |
| Device ID          | Intf        | Holdtime        | Capability    | Platform |
| Port ID            |             |                 |               |          |
|                    |             |                 |               |          |
|                    |             |                 |               |          |
| cs1                | 0/13        | 11              | S             | CN1610   |
| 0/13               |             |                 |               |          |
| cs1                | 0/14        | 11              | S             | CN1610   |
| 0/14               |             |                 |               |          |
| cs1                | 0/15        | 11              | S             | CN1610   |
| 0/15               |             |                 |               |          |
| cs1                | 0/16        | 11              | S             | CN1610   |
| 0/16               |             |                 |               |          |
|                    |             |                 |               |          |

4. Display the list of cluster ports:

network port show

The following example shows the available cluster ports:

cluster::\*> network port show -ipspace Cluster Node: node1 Ignore Speed(Mbps) Health Health Port IPspace Broadcast Domain Link MTU Admin/Oper Status Status \_\_\_\_\_ \_\_\_\_ Cluster Cluster up 9000 auto/10000 e0a healthy false e0b Cluster Cluster up 9000 auto/10000 healthy false Cluster Cluster up 9000 auto/10000 e0c healthy false eOd Cluster Cluster up 9000 auto/10000 healthy false Cluster Cluster up 9000 auto/10000 e4a healthy false e4b Cluster Cluster up 9000 auto/10000 healthy false Node: node2 Ignore Speed(Mbps) Health Health Port IPspace Broadcast Domain Link MTU Admin/Oper Status Status ----- ---- ----- ----- ---- -----\_\_\_\_\_ \_ e0a Cluster Cluster up 9000 auto/10000 healthy false eOb Cluster Cluster up 9000 auto/10000 healthy false Cluster Cluster up 9000 auto/10000 e0c healthy false e0d Cluster Cluster up 9000 auto/10000 healthy false e4a Cluster Cluster up 9000 auto/10000 healthy false e4b Cluster Cluster up 9000 auto/10000 healthy false 12 entries were displayed.

5. Verify that each cluster port is connected to the corresponding port on its partner cluster node:

run \* cdpd show-neighbors

#### Show example

The following example shows that cluster ports e1a and e2a are connected to the same port on their cluster partner node:

```
cluster::*> run * cdpd show-neighbors
2 entries were acted on.
Node: node1
Local Remote Remote
                        Remote Hold
Remote
Port Device Interface
                        Platform Time
Capability
_____ _____
_____
ela node2 ela
                        FAS3270
                                 137
Н
e2a node2 e2a
                      FAS3270 137
Н
Node: node2
Local Remote Remote
                        Remote Hold
Remote
Port Device Interface
                        Platform Time
Capability
_____ _____
_____
ela nodel ela
                        FAS3270
                                 161
Η
e2a node1 e2a
                     FAS3270
                                  161
Н
```

6. Verify that all of the cluster LIFs are up and operational:

network interface show -vserver Cluster

Each cluster LIF should display true in the "Is Home" column.

Show example

```
cluster::*> network interface show -vserver Cluster
        Logical Status Network Current
Current Is
       Interface Admin/Oper Address/Mask Node
Vserver
                                      Port
Home
_____ ____
_____ ___
node1
       clus1 up/up 10.10.1/16 node1 e1a
true
        clus2 up/up 10.10.10.2/16 node1 e2a
true
node2
       clus1 up/up
                       10.10.11.1/16 node2 e1a
true
        clus2 up/up 10.10.11.2/16 node2
                                           e2a
true
4 entries were displayed.
```

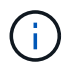

The following modification and migration commands in steps 10 through 13 must be done from the local node.

7. Verify that all cluster ports are up:

```
network port show -ipspace Cluster
```

cluster::\*> network port show -ipspace Cluster Auto-Negot Duplex Speed (Mbps) Node Port Role Link MTU Admin/Oper Admin/Oper Admin/Oper \_\_\_\_\_ \_ \_\_\_\_ \_\_\_\_\_ node1 clus1 up 9000 true/true full/full ela auto/10000 e2a clus2 up 9000 true/true full/full auto/10000 node2 ela clus1 up 9000 true/true full/full auto/10000 e2a clus2 up 9000 true/true full/full auto/10000 4 entries were displayed.

8. Set the -auto-revert parameter to false on cluster LIFs clus1 and clus2 on both nodes:

network interface modify

Show example

```
cluster::*> network interface modify -vserver node1 -lif clus1 -auto
-revert false
cluster::*> network interface modify -vserver node1 -lif clus2 -auto
-revert false
cluster::*> network interface modify -vserver node2 -lif clus1 -auto
-revert false
cluster::*> network interface modify -vserver node2 -lif clus2 -auto
-revert false
```

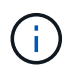

For release 8.3 and later, use the following command: network interface modify -vserver Cluster -lif \* -auto-revert false

9. Ping the cluster ports to verify the cluster connectivity:

cluster ping-cluster local

The command output shows connectivity between all of the cluster ports.

10. Migrate clus1 to port e2a on the console of each node:

network interface migrate

#### Show example

The following example shows the process for migrating clus1 to port e2a on node1 and node2:

```
cluster::*> network interface migrate -vserver node1 -lif clus1
-source-node node1 -dest-node node1 -dest-port e2a
cluster::*> network interface migrate -vserver node2 -lif clus1
-source-node node2 -dest-node node2 -dest-port e2a
```

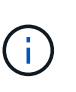

For release 8.3 and later, use the following command: network interface migrate -vserver Cluster -lif clus1 -destination-node node1 -destination -port e2a

11. Verify that the migration took place:

```
network interface show -vserver Cluster
```

```
Show example
```

The following example verifies that clus1 is migrated to port e2a on node1 and node2:

| cluster::*>               | network in  | terface s | how -vserver Clu | ster    |      |
|---------------------------|-------------|-----------|------------------|---------|------|
|                           | Logical     | Status    | Network          | Current |      |
| Current Is                |             |           |                  |         |      |
| Vserver                   | Interface   | Admin/Op  | er Address/Mask  | Node    | Port |
| ноше                      |             |           |                  |         |      |
|                           | _           |           |                  |         |      |
| nodel                     |             |           |                  |         |      |
|                           | clus1       | up/up     | 10.10.10.1/16    | nodel   | e2a  |
| false                     |             |           |                  |         |      |
| +                         | clus2       | up/up     | 10.10.10.2/16    | node1   | e2a  |
| true<br>node <sup>2</sup> |             |           |                  |         |      |
| noucz                     | clus1       | an/an     | 10.10.11.1/16    | node2   | e2a  |
| false                     |             | 1 1       |                  |         |      |
|                           | clus2       | up/up     | 10.10.11.2/16    | node2   | e2a  |
| true                      |             |           |                  |         |      |
| 4 entries w               | ere display | ed.       |                  |         |      |
|                           | 1 1         |           |                  |         |      |

12. Shut down cluster port e1a on both nodes:

network port modify

#### Show example

The following example shows how to shut down the port e1a on node1 and node2:

```
cluster::*> network port modify -node node1 -port ela -up-admin
false
cluster::*> network port modify -node node2 -port ela -up-admin
false
```

#### 13. Verify the port status:

network port show

The following example shows that port e1a is down on node1 and node2:

| cluster::*>  | network port s | show -r | ole cl | luster     |            |       |
|--------------|----------------|---------|--------|------------|------------|-------|
|              |                |         |        | Auto-Negot | Duplex     | Speed |
| (Mbps)       |                |         |        |            |            |       |
| Node Port    | Role           | Link    | MTU    | Admin/Oper | Admin/Oper |       |
| Admin/Oper   |                |         |        |            |            |       |
|              |                |         |        |            |            |       |
|              |                |         |        |            |            |       |
| nodel        |                |         |        |            |            |       |
| ela          | clus1          | down    | 9000   | true/true  | full/full  |       |
| auto/10000   |                |         |        |            |            |       |
| e2a          | clus2          | up      | 9000   | true/true  | full/full  |       |
| auto/10000   |                |         |        |            |            |       |
| node2        |                |         |        |            |            |       |
| ela          | clus1          | down    | 9000   | true/true  | full/full  |       |
| auto/10000   |                |         |        |            |            |       |
| e2a          | clus2          | up      | 9000   | true/true  | full/full  |       |
| auto/10000   |                |         |        |            |            |       |
|              |                |         |        |            |            |       |
| 4 entries we | re displayed.  |         |        |            |            |       |
|              |                |         |        |            |            |       |

14. Disconnect the cable from cluster port e1a on node1, and then connect e1a to port 1 on cluster switch cs1, using the appropriate cabling supported by the CN1610 switches.

The Hardware Universe contains more information about cabling.

- 15. Disconnect the cable from cluster port e1a on node2, and then connect e1a to port 2 on cluster switch cs1, using the appropriate cabling supported by the CN1610 switches.
- 16. Enable all of the node-facing ports on cluster switch cs1.

#### Show example

The following example shows that ports 1 through 12 are enabled on switch cs1:

```
(cs1) # configure
(cs1) (Config) # interface 0/1-0/12
(cs1) (Interface 0/1-0/12) # no shutdown
(cs1) (Interface 0/1-0/12) # exit
(cs1) (Config) # exit
```

17. Enable the first cluster port e1a on each node:

```
network port modify
```

#### Show example

The following example shows how to enable the port e1a on node1 and node2:

cluster::\*> network port modify -node node1 -port ela -up-admin true cluster::\*> network port modify -node node2 -port ela -up-admin true

18. Verify that all of the cluster ports are up:

```
network port show -ipspace Cluster
```

#### Show example

The following example shows that all of the cluster ports are up on node1 and node2:

| cluster::*>  | network port s | show -i | pspace | e Cluster  |            |       |
|--------------|----------------|---------|--------|------------|------------|-------|
|              |                |         |        | Auto-Negot | Duplex     | Speed |
| (Mbps)       |                |         |        |            |            |       |
| Node Port    | Role           | Link    | MTU    | Admin/Oper | Admin/Oper |       |
| Admin/Oper   |                |         |        |            |            |       |
|              |                |         |        |            |            |       |
|              |                |         |        |            |            |       |
| nodel        |                |         |        |            |            |       |
| ela          | clus1          | up      | 9000   | true/true  | full/full  |       |
| auto/10000   |                |         |        |            |            |       |
| e2a          | clus2          | up      | 9000   | true/true  | full/full  |       |
| auto/10000   |                |         |        |            |            |       |
| node2        |                |         |        |            |            |       |
| ela          | clus1          | up      | 9000   | true/true  | full/full  |       |
| auto/10000   |                |         |        |            |            |       |
| e2a          | clus2          | up      | 9000   | true/true  | full/full  |       |
| auto/10000   |                |         |        |            |            |       |
|              |                |         |        |            |            |       |
| 4 entries we | re displayed.  |         |        |            |            |       |
|              |                |         |        |            |            |       |

19. Revert clus1 (which was previously migrated) to e1a on both nodes:

network interface revert

The following example shows how to revert clus1 to the port e1a on node1 and node2:

```
cluster::*> network interface revert -vserver node1 -lif clus1
cluster::*> network interface revert -vserver node2 -lif clus1
```

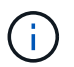

For release 8.3 and later, use the following command: network interface revert
-vserver Cluster -lif <nodename clus<N>>

20. Verify that all of the cluster LIFs are up, operational, and display as true in the "Is Home" column:

network interface show -vserver Cluster

#### Show example

The following example shows that all of the LIFs are up on node1 and node2 and that the "Is Home" column results are true:

| <pre>cluster::*&gt; Current Is</pre> | network in<br>Logical | terface s<br>Status | how -vserver Clu<br>Network | ster<br>Current |      |
|--------------------------------------|-----------------------|---------------------|-----------------------------|-----------------|------|
| Vserver<br>Home                      | Interface             | Admin/Op            | er Address/Mask             | Node            | Port |
|                                      | -                     |                     |                             |                 |      |
| node1                                |                       |                     |                             |                 |      |
|                                      | clus1                 | up/up               | 10.10.10.1/16               | nodel           | ela  |
| true                                 |                       |                     |                             |                 |      |
|                                      | clus2                 | up/up               | 10.10.10.2/16               | nodel           | e2a  |
| true<br>node2                        |                       |                     |                             |                 |      |
|                                      | clus1                 | up/up               | 10.10.11.1/16               | node2           | ela  |
| true                                 |                       |                     |                             |                 |      |
|                                      | clus2                 | up/up               | 10.10.11.2/16               | node2           | e2a  |
| true                                 |                       |                     |                             |                 |      |
| 4 entries w                          | ere display           | ed.                 |                             |                 |      |

21. Display information about the status of the nodes in the cluster:

cluster show

#### Show example

The following example displays information about the health and eligibility of the nodes in the cluster:

22. Migrate clus2 to port e1a on the console of each node:

network interface migrate

#### Show example

The following example shows the process for migrating clus2 to port e1a on node1 and node2:

```
cluster::*> network interface migrate -vserver node1 -lif clus2
-source-node node1 -dest-node node1 -dest-port e1a
cluster::*> network interface migrate -vserver node2 -lif clus2
-source-node node2 -dest-node node2 -dest-port e1a
```

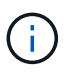

For release 8.3 and later, use the following command: network interface migrate -vserver Cluster -lif node1\_clus2 -dest-node node1 -dest-port ela

23. Verify that the migration took place:

network interface show -vserver Cluster

```
Show example
```

The following example verifies that clus2 is migrated to port e1a on node1 and node2:

| <pre>cluster::*&gt;</pre> | network in  | terface s | how -vserver Clu | ster    |      |
|---------------------------|-------------|-----------|------------------|---------|------|
| Current Is                | Logical     | Status    | Network          | Current |      |
| Vserver<br>Home           | Interface   | Admin/Op  | er Address/Mask  | Node    | Port |
|                           |             |           |                  |         |      |
|                           | -           |           |                  |         |      |
| noder                     | clus1       | up/up     | 10.10.10.1/16    | node1   | ela  |
| true                      | clus?       | מוו/חוו   | 10 10 10 2/16    | nodel   | e1a  |
| false                     | CIUSZ       | սբ, սբ    | 10.10.10.2/10    | nouci   | CIU  |
| node2                     |             |           |                  |         |      |
|                           | clus1       | up/up     | 10.10.11.1/16    | node2   | ela  |
| true                      | clus2       | up/up     | 10.10.11.2/16    | node2   | ela  |
| false                     |             |           |                  |         |      |
| 4 entries w               | ere display | ed.       |                  |         |      |

24. Shut down cluster port e2a on both nodes:

network port modify

#### Show example

The following example shows how to shut down the port e2a on node1 and node2:

```
cluster::*> network port modify -node node1 -port e2a -up-admin
false
cluster::*> network port modify -node node2 -port e2a -up-admin
false
```

#### 25. Verify the port status:

network port show

The following example shows that port e2a is down on node1 and node2:

| cluster::*>  | network port s | show -r | ole cl | luster     |            |       |
|--------------|----------------|---------|--------|------------|------------|-------|
|              |                |         |        | Auto-Negot | Duplex     | Speed |
| (Mbps)       |                |         |        |            |            |       |
| Node Port    | Role           | Link    | MTU    | Admin/Oper | Admin/Oper |       |
| Admin/Oper   |                |         |        |            |            |       |
|              |                |         |        |            |            |       |
|              |                |         |        |            |            |       |
| nodel        |                |         |        |            |            |       |
| ela          | clus1          | up      | 9000   | true/true  | full/full  |       |
| auto/10000   |                |         |        |            |            |       |
| e2a          | clus2          | down    | 9000   | true/true  | full/full  |       |
| auto/10000   |                |         |        |            |            |       |
| node2        |                |         |        |            |            |       |
| ela          | clus1          | up      | 9000   | true/true  | full/full  |       |
| auto/10000   |                |         |        |            |            |       |
| e2a          | clus2          | down    | 9000   | true/true  | full/full  |       |
| auto/10000   |                |         |        |            |            |       |
|              |                |         |        |            |            |       |
| 4 entries we | re displayed.  |         |        |            |            |       |
|              |                |         |        |            |            |       |

- 26. Disconnect the cable from cluster port e2a on node1, and then connect e2a to port 1 on cluster switch cs2, using the appropriate cabling supported by the CN1610 switches.
- 27. Disconnect the cable from cluster port e2a on node2, and then connect e2a to port 2 on cluster switch cs2, using the appropriate cabling supported by the CN1610 switches.
- 28. Enable all of the node-facing ports on cluster switch cs2.

#### Show example

The following example shows that ports 1 through 12 are enabled on switch cs2:

```
(cs2) # configure
(cs2) (Config) # interface 0/1-0/12
(cs2) (Interface 0/1-0/12) # no shutdown
(cs2) (Interface 0/1-0/12) # exit
(cs2) (Config) # exit
```

29. Enable the second cluster port e2a on each node.

The following example shows how to enable the port e2a on node1 and node2:

cluster::\*> network port modify -node node1 -port e2a -up-admin true cluster::\*> network port modify -node node2 -port e2a -up-admin true

30. Verify that all of the cluster ports are up:

network port show -ipspace Cluster

Show example

The following example shows that all of the cluster ports are up on node1 and node2:

| cluster::*>  | network port s | show -i | pspace | e Cluster  |            |       |
|--------------|----------------|---------|--------|------------|------------|-------|
|              |                |         |        | Auto-Negot | Duplex     | Speed |
| (Mbps)       |                |         |        |            |            |       |
| Node Port    | Role           | Link    | MTU    | Admin/Oper | Admin/Oper |       |
| Admin/Oper   |                |         |        |            |            |       |
|              |                | ·       |        |            |            |       |
|              |                |         |        |            |            |       |
| nodel        |                |         |        |            |            |       |
| ela          | clus1          | up      | 9000   | true/true  | full/full  |       |
| auto/10000   |                |         |        |            |            |       |
| e2a          | clus2          | up      | 9000   | true/true  | full/full  |       |
| auto/10000   |                |         |        |            |            |       |
| node2        |                |         |        |            |            |       |
| ela          | clus1          | up      | 9000   | true/true  | full/full  |       |
| auto/10000   |                |         |        |            |            |       |
| e2a          | clus2          | up      | 9000   | true/true  | full/full  |       |
| auto/10000   |                |         |        |            |            |       |
|              |                |         |        |            |            |       |
| 4 entries we | re displayed.  |         |        |            |            |       |
|              |                |         |        |            |            |       |

31. Revert clus2 (which was previously migrated) to e2a on both nodes:

network interface revert

The following example shows how to revert clus2 to the port e2a on node1 and node2:

```
cluster::*> network interface revert -vserver node1 -lif clus2
cluster::*> network interface revert -vserver node2 -lif clus2
```

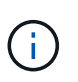

For release 8.3 and later, the commands are: cluster::\*> network interface
revert -vserver Cluster -lif node1\_clus2 and cluster::\*> network
interface revert -vserver Cluster -lif node2 clus2

#### Step 3: Complete the configuration

1. Verify that all of the interfaces display true in the "Is Home" column:

network interface show -vserver Cluster

#### Show example

The following example shows that all of the LIFs are up on node1 and node2 and that the "Is Home" column results are true:

| cluster: | :*>  | network inte | erface show | -vserver Cluster |         |
|----------|------|--------------|-------------|------------------|---------|
|          |      | Logical      | Status      | Network          | Current |
| Current  | Is   |              |             |                  |         |
| Vserver  |      | Interface    | Admin/Oper  | Address/Mask     | Node    |
| Port     | Home |              |             |                  |         |
|          |      |              |             |                  |         |
|          |      |              |             |                  |         |
| nodel    |      |              |             |                  |         |
|          |      | clus1        | up/up       | 10.10.10.1/16    | node1   |
| ela      | true |              |             |                  |         |
|          |      | clus2        | up/up       | 10.10.10.2/16    | node1   |
| e2a      | true |              |             |                  |         |
| node2    |      |              |             |                  |         |
|          |      | clus1        | up/up       | 10.10.11.1/16    | node2   |
| ela      | true |              |             |                  |         |
|          |      | clus2        | up/up       | 10.10.11.2/16    | node2   |
| e2a      | true |              |             |                  |         |
|          |      |              |             |                  |         |

2. Ping the cluster ports to verify the cluster connectivity:

```
cluster ping-cluster local
```

The command output shows connectivity between all of the cluster ports.

3. Verify that both nodes have two connections to each switch:

show isdp neighbors

The following example shows the appropriate results for both switches:

| Capability Codes                                                                                        | neignbors<br>: R - Router, T -                     | Trans Brid                                                 | ge, B - Source                                         | e Route                                                                         |
|----------------------------------------------------------------------------------------------------|----------------------------------------------------|------------------------------------------------------------|--------------------------------------------------------|---------------------------------------------------------------------------------|
| Bridge,                                                                                                 | S - Switch H -                                     | Host I -                                                   | IGMP r - Ren                                           | ater                                                                            |
| Device ID                                                                                               | Intf                                               | Holdtime                                                   | Capability                                             | Platform                                                                        |
| Port ID                                                                                                 |                                                    |                                                            |                                                        |                                                                                 |
|                                                                                                    |                                                    |                                                            |                                                        |                                                                                 |
| nodel                                                                                                   | 0/1                                                | 132                                                        | Н                                                      | FAS3270                                                                         |
| ela                                                                                                    |                                                    |                                                            |                                                        |                                                                                 |
| node2                                                                                                   | 0/2                                                | 163                                                        | Н                                                      | FAS3270                                                                         |
| ela                                                                                                    |                                                    |                                                            |                                                        |                                                                                 |
| cs2                                                                                                    | 0/13                                               | 11                                                         | S                                                      | CN1610                                                                          |
| 0/13                                                                                                    |                                                    |                                                            |                                                        |                                                                                 |
| cs2                                                                                                    | 0/14                                               | 11                                                         | S                                                      | CN1610                                                                          |
| 0/14                                                                                                    | - /                                                |                                                            |                                                        |                                                                                 |
| cs2                                                                                                    | 0/15                                               | 11                                                         | S                                                      | CN1610                                                                          |
| 0/15                                                                                                    | 0 / 1 C                                            | 1 1                                                        | 0                                                      | 011 (1 0                                                                        |
| CS2                                                                                                    | 0/16                                               |                                                            | S                                                      | CN1610                                                                          |
| Capability Codes<br>Bridge,                                                                             | : R - Router, T -<br>S - Switch, H -               | Trans Bride                                                | ge, B - Source                                         | e Route                                                                         |
| Device ID                                                                                               |                                                    |                                                            |                                                        | pater                                                                           |
| Device iD                                                                                               | Tntf                                               | Holdtime                                                   | Canability                                             | eater<br>Platform                                                               |
| Port ID                                                                                                 | Intf                                               | Holdtime                                                   | Capability                                             | eater<br>Platform                                                               |
| Port ID                                                                                                 | Intf                                               | Holdtime                                                   | Capability                                             | eater<br>Platform                                                               |
| Port ID<br><br>nodel<br>e2a                                                                             | Intf<br><br>0/1                                    | Holdtime<br>132                                            | Capability                                             | eater<br>Platform<br><br>FAS3270                                                |
| Port ID<br><br>node1<br>e2a<br>node2                                                                    | Intf<br><br>0/1<br>0/2                             | Holdtime<br>132<br>163                                     | Capability<br><br>H<br>H                               | eater<br>Platform<br><br>FAS3270<br>FAS3270                                     |
| Port ID<br><br>nodel<br>e2a<br>node2<br>e2a<br>cs1                                                      | Intf<br>0/1<br>0/2<br>0/13                         | Holdtime<br>132<br>163                                     | Capability<br>                                         | Platform<br>Platform<br>FAS3270<br>FAS3270                                      |
| Port ID<br><br>node1<br>e2a<br>node2<br>e2a<br>cs1<br>0/13                                              | Intf<br><br>0/1<br>0/2<br>0/13                     | Holdtime<br>132<br>163<br>11                               | Capability<br>Capability<br>H<br>H                     | eater<br>Platform<br><br>FAS3270<br>FAS3270<br>CN1610                           |
| Port ID<br><br>node1<br>e2a<br>node2<br>e2a<br>cs1<br>0/13<br>cs1                                       | Intf<br>0/1<br>0/2<br>0/13<br>0/14                 | Holdtime<br>132<br>163<br>11                               | Capability<br>Capability<br>H<br>H<br>S<br>S           | eater<br>Platform<br><br>FAS3270<br>FAS3270<br>CN1610<br>CN1610                 |
| Port ID<br><br>node1<br>e2a<br>node2<br>e2a<br>cs1<br>0/13<br>cs1<br>0/14                               | Intf<br>0/1<br>0/2<br>0/13<br>0/14                 | Holdtime<br>132<br>163<br>11                               | Capability<br>Capability<br>H<br>H<br>S<br>S           | eater<br>Platform<br><br>FAS3270<br>FAS3270<br>CN1610<br>CN1610                 |
| Port ID<br><br>node1<br>e2a<br>node2<br>e2a<br>cs1<br>0/13<br>cs1<br>0/14<br>cs1                        | Intf<br>0/1<br>0/2<br>0/13<br>0/14<br>0/15         | Holdtime<br>132<br>163<br>11<br>11                         | Capability<br>Capability<br>H<br>H<br>S<br>S<br>S      | eater<br>Platform<br><br>FAS3270<br>FAS3270<br>CN1610<br>CN1610<br>CN1610       |
| Port ID<br><br>node1<br>e2a<br>node2<br>e2a<br>cs1<br>0/13<br>cs1<br>0/14<br>cs1<br>0/15                | Intf<br>0/1<br>0/2<br>0/13<br>0/14<br>0/15         | Holdtime<br>Holdtime<br>132<br>163<br>11<br>11<br>11       | Capability<br>Capability<br>H<br>H<br>S<br>S<br>S      | eater<br>Platform<br><br>FAS3270<br>FAS3270<br>CN1610<br>CN1610<br>CN1610       |
| Port ID<br><br>node1<br>e2a<br>node2<br>e2a<br>cs1<br>0/13<br>cs1<br>0/14<br>cs1<br>0/15<br>cs1         | Intf<br>0/1<br>0/2<br>0/13<br>0/14<br>0/15<br>0/16 | Holdtime<br>132<br>163<br>11<br>11<br>11                   | Capability<br>Capability<br>H<br>H<br>S<br>S<br>S<br>S | <pre>eater    Platform</pre>                                                    |
| Port ID<br><br>node1<br>e2a<br>node2<br>e2a<br>cs1<br>0/13<br>cs1<br>0/14<br>cs1<br>0/15<br>cs1<br>0/16 | Intf<br>0/1<br>0/2<br>0/13<br>0/14<br>0/15<br>0/16 | Holdtime<br>Holdtime<br>132<br>163<br>11<br>11<br>11<br>11 | Capability<br>Capability<br>H<br>H<br>S<br>S<br>S<br>S | eater<br>Platform<br>FAS3270<br>FAS3270<br>CN1610<br>CN1610<br>CN1610<br>CN1610 |

4. Display information about the devices in your configuration:

network device discovery show

5. Disable the two-node switchless configuration settings on both nodes using the advanced privilege command:

network options detect-switchless modify

#### Show example

The following example shows how to disable the switchless configuration settings:

cluster::\*> network options detect-switchless modify -enabled false

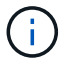

For release 9.2 and later, skip this step since the configuration is automatically converted.

6. Verify that the settings are disabled:

network options detect-switchless-cluster show

#### Show example

The false output in the following example shows that the configuration settings are disabled:

```
cluster::*> network options detect-switchless-cluster show
Enable Switchless Cluster Detection: false
```

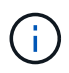

For release 9.2 and later, wait until Enable Switchless Cluster is set to false. This can take up to three minutes.

7. Configure clusters clus1 and clus2 to auto revert on each node and confirm.

#### Show example

```
cluster::*> network interface modify -vserver nodel -lif clus1 -auto
-revert true
cluster::*> network interface modify -vserver node1 -lif clus2 -auto
-revert true
cluster::*> network interface modify -vserver node2 -lif clus1 -auto
-revert true
cluster::*> network interface modify -vserver node2 -lif clus2 -auto
-revert true
```

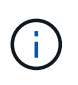

For release 8.3 and later, use the following command: network interface modify -vserver Cluster -lif \* -auto-revert true to enable auto-revert on all nodes in the cluster.

8. Verify the status of the node members in the cluster:

```
cluster show
```

## Show example

The following example shows information about the health and eligibility of the nodes in the cluster:

| cluster::*> cluster show |        |             |         |
|--------------------------|--------|-------------|---------|
| Node                     | Health | Eligibility | Epsilon |
|                          |        |             |         |
| node1                    | true   | true        | false   |
| node2                    | true   | true        | false   |
|                          |        |             |         |

9. If you suppressed automatic case creation, reenable it by invoking an AutoSupport message:

system node autosupport invoke -node \* -type all -message MAINT=END

#### Show example

```
cluster::*> system node autosupport invoke -node * -type all
-message MAINT=END
```

10. Change the privilege level back to admin:

```
set -privilege admin
```

# **Copyright information**

Copyright © 2024 NetApp, Inc. All Rights Reserved. Printed in the U.S. No part of this document covered by copyright may be reproduced in any form or by any means—graphic, electronic, or mechanical, including photocopying, recording, taping, or storage in an electronic retrieval system—without prior written permission of the copyright owner.

Software derived from copyrighted NetApp material is subject to the following license and disclaimer:

THIS SOFTWARE IS PROVIDED BY NETAPP "AS IS" AND WITHOUT ANY EXPRESS OR IMPLIED WARRANTIES, INCLUDING, BUT NOT LIMITED TO, THE IMPLIED WARRANTIES OF MERCHANTABILITY AND FITNESS FOR A PARTICULAR PURPOSE, WHICH ARE HEREBY DISCLAIMED. IN NO EVENT SHALL NETAPP BE LIABLE FOR ANY DIRECT, INDIRECT, INCIDENTAL, SPECIAL, EXEMPLARY, OR CONSEQUENTIAL DAMAGES (INCLUDING, BUT NOT LIMITED TO, PROCUREMENT OF SUBSTITUTE GOODS OR SERVICES; LOSS OF USE, DATA, OR PROFITS; OR BUSINESS INTERRUPTION) HOWEVER CAUSED AND ON ANY THEORY OF LIABILITY, WHETHER IN CONTRACT, STRICT LIABILITY, OR TORT (INCLUDING NEGLIGENCE OR OTHERWISE) ARISING IN ANY WAY OUT OF THE USE OF THIS SOFTWARE, EVEN IF ADVISED OF THE POSSIBILITY OF SUCH DAMAGE.

NetApp reserves the right to change any products described herein at any time, and without notice. NetApp assumes no responsibility or liability arising from the use of products described herein, except as expressly agreed to in writing by NetApp. The use or purchase of this product does not convey a license under any patent rights, trademark rights, or any other intellectual property rights of NetApp.

The product described in this manual may be protected by one or more U.S. patents, foreign patents, or pending applications.

LIMITED RIGHTS LEGEND: Use, duplication, or disclosure by the government is subject to restrictions as set forth in subparagraph (b)(3) of the Rights in Technical Data -Noncommercial Items at DFARS 252.227-7013 (FEB 2014) and FAR 52.227-19 (DEC 2007).

Data contained herein pertains to a commercial product and/or commercial service (as defined in FAR 2.101) and is proprietary to NetApp, Inc. All NetApp technical data and computer software provided under this Agreement is commercial in nature and developed solely at private expense. The U.S. Government has a non-exclusive, non-transferrable, nonsublicensable, worldwide, limited irrevocable license to use the Data only in connection with and in support of the U.S. Government contract under which the Data was delivered. Except as provided herein, the Data may not be used, disclosed, reproduced, modified, performed, or displayed without the prior written approval of NetApp, Inc. United States Government license rights for the Department of Defense are limited to those rights identified in DFARS clause 252.227-7015(b) (FEB 2014).

## **Trademark information**

NETAPP, the NETAPP logo, and the marks listed at http://www.netapp.com/TM are trademarks of NetApp, Inc. Other company and product names may be trademarks of their respective owners.